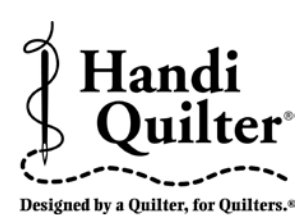

# Instructions for Installing the HQ Pro-Stitcher Update

Updating from Version 3.0.03 10/08/2012

**ATTENTION:** Before beginning the update process, please confirm that this update is compatible with your HQ Pro-Stitcher computer. You must have either an ASUS Eee PC Netbook computer (*identified by the "Eee PC" logo as shown in* **Figure 1**) or an Acer Iconia Tab computer (*identified by the Acer logo as shown in* **Figure 2**).

For all other HQ Pro-Stitcher computers/monitors (*including the IEI, Lilliput and Innovatek brands*), **DO NOT** install this update without purchasing an HQ Pro-Stitcher computer upgrade. Installing this update on one of those systems could cause the Pro-Stitcher computer to stop functioning.

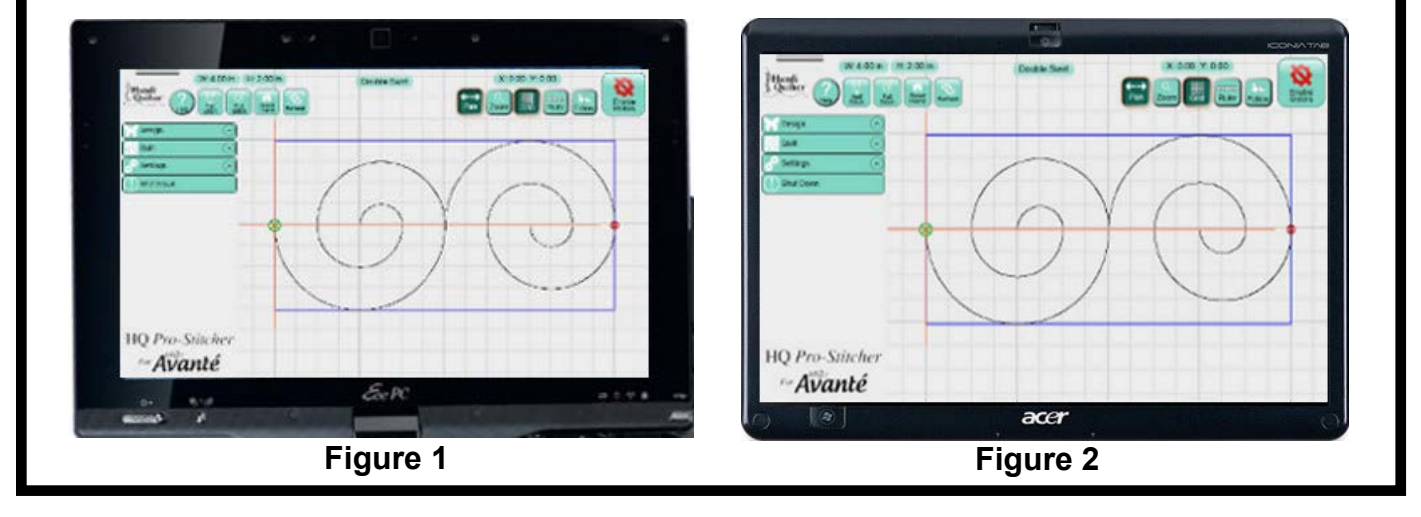

## Step 1 - Download the HQ Pro-Stitcher Update File and the *Art & Stitch* Installation File

- **1.1** Click the download links one at a time to begin downloading each of the installation files. If you have previously downloaded and installed the *Art & Stitch* update from the Handi Quilter website, it is not necessary to download the *Art & Stitch* update again until a newer version is available.
- **1.2** Save the files (*PSUpdate.12\_10\_0020\_H. exe and ArtStitchSetup2526.exe or newer*) to a USB flash drive. Do not select the option to Run the file or you will be installing on your desktop computer.

**HINT:** Instead of left-clicking on the link, rightclick and select either **Save Target As** (for Internet Explorer users) or **Save Link As** (for Google Chrome users). Then save the file directly to the USB flash drive instead of the default **Downloads** folder.

**1.3** Confirm that you have version 3.0.03 or older. The version number appears in the bottom right-hand corner of the Main Menu screen as shown in step 2. If you have a different version, please refer to the instructions for that version.

# Step 2 - Close the HQ Pro-Stitcher Program

2.1 Open the HQ Pro-Stitcher Main Menu screen and press the following buttons in the order shown below to be taken to the Windows screen.

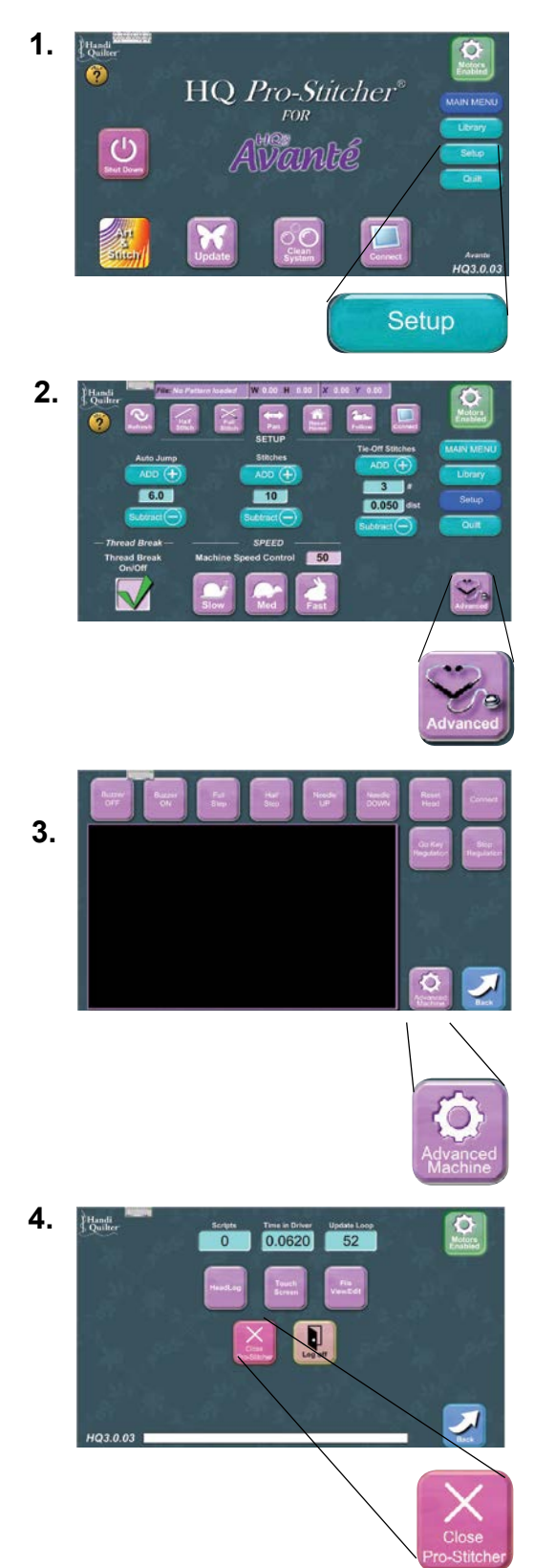

**2.2** Plug in the USB flash drive that has the Pro-Stitcher installation file.

# Step 3 - Open the Windows Explorer File Browser and Install

- **3.1** The next steps require a keyboard. Choose one of these three options:
  - a. Open the pop-up keyboard on the screen by pressing the keyboard icon at the top of the screen.
  - b. Remove the computer from the mounting bracket to access the keyboard.
  - c. Plug in an external keyboard.
- **3.2** Press the **Windows** key. If you are not using the pop-up keyboard, you will need to hold the "Windows" key while performing the next step.
- **3.3** Press the **E** key. This should open an Explorer file browser window.
- **3.4** If you used the pop-up keyboard, close the keyboard using the X at the top right of the keyboard to close the keyboard.

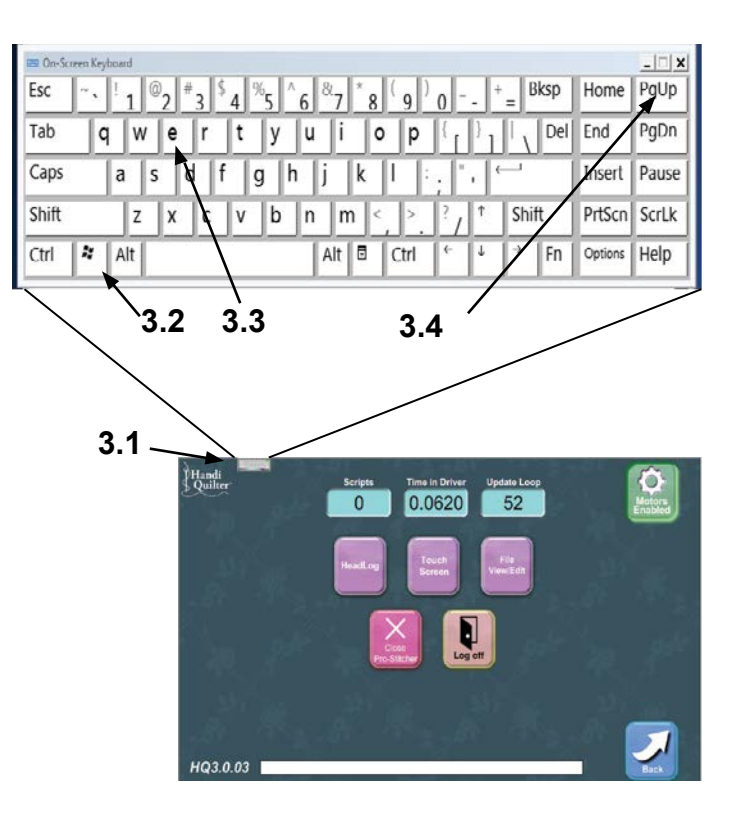

- **3.5** In the Explorer file browser window, doubletap the drive letter representing your USB flash drive (*likely the E:\ Drive*).
- **3.6** Find the Pro-Stitcher installation file (*i.e. PSUpdate.12\_10\_0020.exe*) (*change drive letter and/or folder if necessary*) and double-tap to start the HQ Pro-Stitcher installation.
- **3.7** Follow the instructions on-screen for installing the HQ Pro-Stitcher software.

#### Screen 1: Press Start

| Handi Quilter                       |                         |
|-------------------------------------|-------------------------|
| Welcome to the Pro                  | -Stitcher Updater       |
| Press "Start" to update Pro Stitche | er, or "Cancel" to exit |
|                                     |                         |
|                                     | Start Cancel            |
| , v                                 | Velcome                 |

Screen 2: Select your system type and press Next

| 🗖 Handi Quilter          |               |
|--------------------------|---------------|
| Please Select Your Syste | ет Туре       |
| OHQ16                    |               |
| Avante                   |               |
| OFusion                  |               |
|                          |               |
|                          | Next > Cancel |
|                          |               |
| Input                    |               |

#### Screen 3: Press Confirm

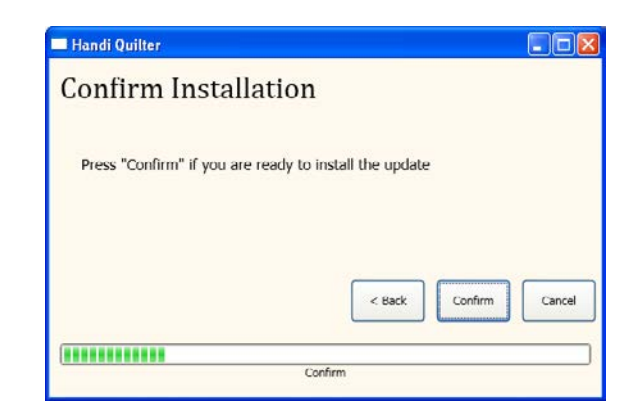

Screen 4: A new window will pop up. Read and accept the license terms by marking the check box and then press Install. Do NOT mark the bottom box to send information to Microsoft.

| MICROSOFT SOFTWAR               | E LICENSE TERMS    | <u> </u> |
|---------------------------------|--------------------|----------|
| MICROSOFT VISUAL C              | ++ 2010 RUNTIME LI |          |
| I have read and accept the lice | ense terms.        | 3        |
|                                 |                    |          |
|                                 |                    |          |
|                                 |                    |          |
|                                 |                    |          |

If the Visual C++ 2010 files are already installed, you will get a prompt to Repair or Uninstall. If this window appears, just select **Cancel**.

| Micr | osoft Visual C++ 2010 x86 Redistributable Maintenance<br>ou can repair your installation or remove it from this computer, | X |
|------|----------------------------------------------------------------------------------------------------|---|
| Plea | se, select one of the following options:                                                                                  |   |
| •    | Repair Microsoft Visual C++ 2010 x86 Redistributable to its original state.                                               |   |
| C    | temove Microsoft Visual C++ 2010 x86 Redistributable from this computer.                                                  |   |
|      |                                                                                                    |   |
|      |                                                                                                    |   |
| Ξ:   | es, send information about my setup experiences to Microsoft Corporation.                                                 |   |
| For  | more information, read the <u>Data Collection Policy</u> .                                                                |   |
|      |                                                                                                    |   |

You will get another prompt asking if you are sure you want to cancel. Select **Yes**.

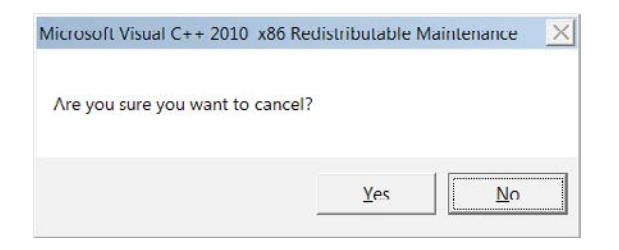

*Screen 5:* When Visual C++ is complete, select **Finish**.

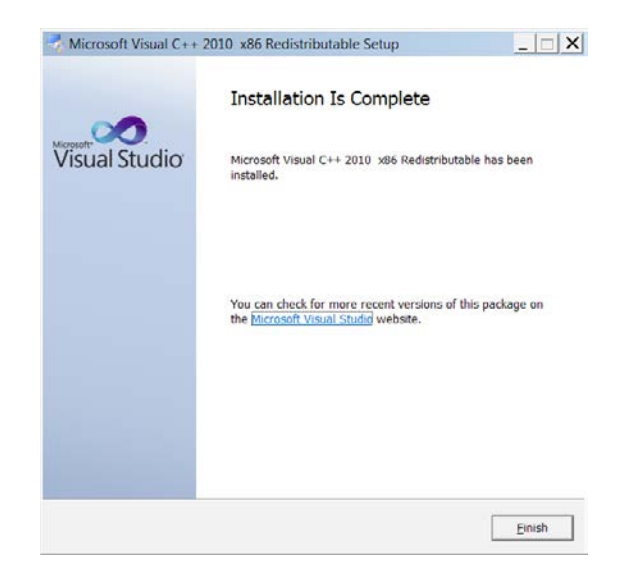

Screen 6: Press Close when finished.

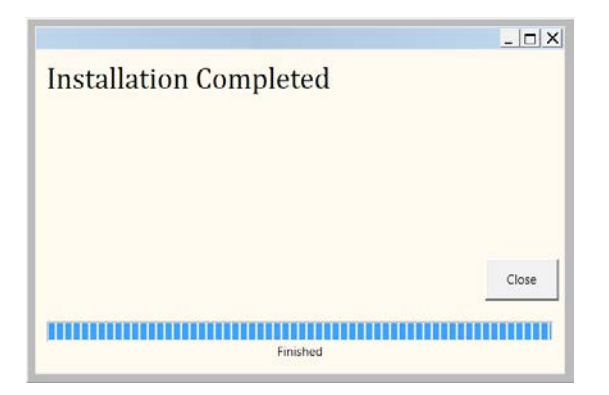

**3.8** Re-boot the HQ Pro-Stitcher computer from the Windows Start menu.

### Step 4 - Installing Art & Stitch

4.1 If you have already installed the latest version of *Art & Stitch* (*version 2526 or newer*), there is no need to re-install *Art & Stitch*. Otherwise, from the Windows desktop, follow the instructions in step 3 to open the keyboard and open a file browser window.

| Select an executable |                 | _ # X      |
|----------------------|-----------------|------------|
| E D 1 E              |                 |            |
| c. 📀 📰 🚺             |                 |            |
|                      |                 |            |
| HQ Designs           |                 |            |
|                      |                 |            |
|                      |                 |            |
|                      |                 |            |
|                      |                 |            |
|                      |                 |            |
|                      |                 |            |
|                      |                 |            |
|                      | <empty></empty> | Run Cancel |

- **4.2** Locate the ArtStitchSetup2526.exe file or newer and double-tap it to begin installation.
- **4.3** Follow the instructions to install the latest *Art & Stitch* software.
- **4.4** Re-boot the HQ Pro-Stitcher computer from the Windows Start menu.

## Step 5 - Choosing the HQ Pro-Stitcher Version

If this update is installed on a Pro-Stitcher computer that was previously installed with version 3.0.03 or older, use the following instructions to switch between the previous version and the latest version. Newer Pro-Stitcher computers that were shipped with 12.07.0007 or newer software will not have the previous version installed.

**5.1** Exit the HQ Pro-Stitcher software that is currently running by following the instructions in Step 2 above if you are running the older software to get to the Windows desktop. If you are running the newest HQ Pro-Stitcher software and wish to run the older software, go to the Shutdown menu and select **Exit to Windows**.

5.2 Icons for both the latest HQ Pro-Stitcher software and the previous version are available on the Windows desktop in case the quilter decides to select a version other than what is currently running. The icon (*Figure 3*) will start the latest Pro-Stitcher software and the icon (*Figure 4*) will start the previous version. Double-tap one of these icons to start the software.

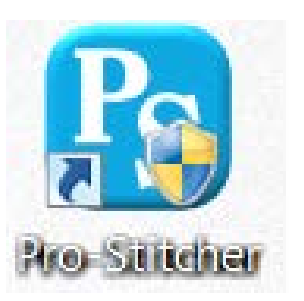

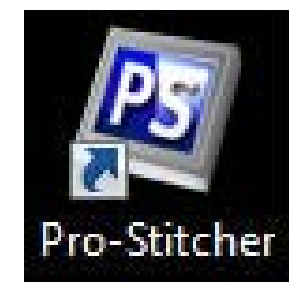

Figure 3

Figure 4

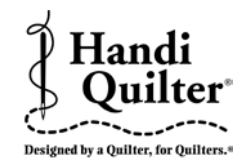

For further questions, please contact us at: sales@handiquilter.com 877-697-8458 or 801-292-7988 445 N 700 W North Salt Lake, Utah 84054